# TUTORIAL PARA DOCENTES

# REGISTRAR CALIFICACIONES MÓDULO TALLER

# **Nivel Secundario Técnico**

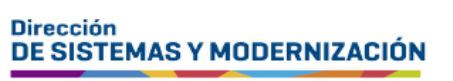

Subsecretaría de Fortalecimiento Institucional

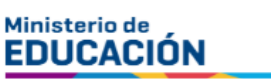

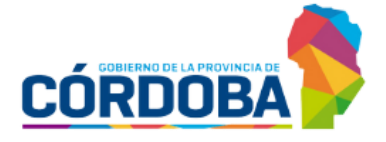

## ÍNDICE

1. Registrar Calificaciones Módulo Taller

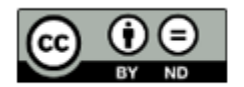

Contenido disponible bajo <u>Licencia Creative Commons Atribución-SinDerivar 2.5</u> <u>Argentina.</u>

3

## SISTEMA GESTIÓN ESTUDIANTES

## **1. Registrar Calificaciones Módulo Taller**

Se accede a "Registrar Calificaciones Taller (Técnica)" desde el menú, dentro de "Progreso y Calificaciones" y "Nivel Secundario – Calificaciones".

También es posible hacerlo desde los "Accesos Directos" en "Progreso y Calificaciones".

| del SGE                                                                  | Accesos Directos                     |                                                |
|--------------------------------------------------------------------------|--------------------------------------|------------------------------------------------|
| MENU                                                                     | 🟁 Calificaciones                     |                                                |
| A Página de Inicio                                                       |                                      |                                                |
| 🛤 Progreso y Calificaciones                                              | C<br>Registrar Calificaciones (Nivel | ) <b>=</b>                                     |
| Nivel Secundario -<br>Calificaciones                                     | Secundario)                          | Ver Calificaciones (Nivel Secundario)          |
| Registrar Calificaciones<br>(Nivel Secundario)                           |                                      |                                                |
| Image: First Security (Security Calificaciones (Nivel Security Security) | Calificaciones Taller (Técnica)      | j <b>≡</b><br>Ver Calificaciones Taller (Nivel |
| Calificaciones Taller<br>(Técnica)                                       |                                      | Secundario)                                    |
| Image: Wer Calificaciones Taller<br>(Nivel Secundario)                   |                                      |                                                |
| Vínculos Pedagógicos                                                     | Persistrar Vínculo Perdagógico       | Degistrar Apropeizios Trabajados               |
| Informe de Evaluación<br>Formativa (IEF)                                 |                                      | registral Aprenuizajes franajados              |

Seleccionar un Curso, Taller y Módulo. Luego "Buscar".

| <b>Fr./A Docente:</b> Recuerde hacer click en el botón<br>egistrar Notas Parciales, en la parte inferior de la<br>olapa para confirmar los cambios realizados. |
|----------------------------------------------------------------------------------------------------|
| e<br>o                                                                                                    |

👝 Las opciones que se desplieguen dependen de los cursos que le fueron asignados en el SGE por el director o personal autorizado.

Si no encuentra su curso, taller o módulo, puede que no haya sido asignado al mismo como docente, en ese caso, debe solicitar al Director de su Establecimiento que realice dicha asignación en el SGE.

Al realizar la búsqueda, se muestra el listado de estudiantes del módulo seleccionado.

En "Notas Parciales" es posible registrar hasta seis notas por estudiante.

| io cas i un alutas |          |                       |        |        |        |        |        |        |        |          |
|--------------------|----------|-----------------------|--------|--------|--------|--------|--------|--------|--------|----------|
|                    |          |                       |        |        |        | В      | uscarl |        |        |          |
| Nro, Documento     | Sexo     | Apellido              | Nombre | Nota 1 | Nota 2 | Nota 3 | Nota 4 | Nota 5 | Nota 6 | Acciones |
| -                  | м        | GUILLERMO<br>REPRESAS | 10.000 | ~      | ~      | ~      | ~      | ~      | ~      | œ        |
|                    | м        | ROSALES NEYRA         | Chee.  | ~      | ~      | ~      | ~      | ~      | ~      | C        |
| Mostrando 1 a      | 2 de 2 e | ntradas               |        |        |        |        |        |        |        |          |

Seleccionar 🕼 Registrar Notas Parciales para que se guarden.

| Notas Parciales | No       | tas Finales Cal       | ificación Definitiva |        |        |        |        |        |        |          |
|-----------------|----------|-----------------------|----------------------|--------|--------|--------|--------|--------|--------|----------|
|                 |          |                       |                      |        |        | В      | uscar: |        |        |          |
| Nro, Documento  | Sexo     | Apellido              | Nombre               | Nota 1 | Nota 2 | Nota 3 | Nota 4 | Nota 5 | Nota 6 | Acciones |
|                 | М        | GUILLERMO<br>REPRESAS | 10.000               | 7 🗸    | 8 ¥    | 9 🗸    | ~      | ~      | ~      | ľ        |
| 100             | м        | ROSALES NEYRA         | 1000                 | 4 🗸    | 5 🗸    | 10 🗸   | ~      | ~      | ~      | C        |
| Mostrando 1 a   | 2 de 2 e | ntradas               |                      |        |        |        |        |        |        |          |

Confirmar la registración.

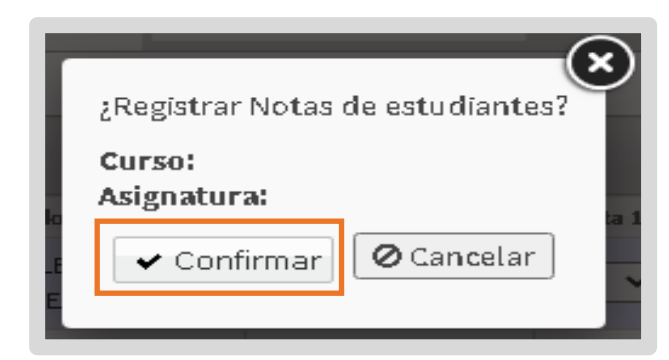

El SGE muestra un mensaje de confirmación.

| Información                                       | ×  |
|---------------------------------------------------|----|
| El registro de notas se realizó<br>correctamente. | 0  |
|                                                   | Ok |

Para editar una nota ya registrada, seleccionar el ícono 📝 en la columna "Acciones".

|                |      |                       |                         |        |        | В      | uscar: |        |        |          |
|----------------|------|-----------------------|-------------------------|--------|--------|--------|--------|--------|--------|----------|
| Nro, Documento | Sexo | Apellido              | Nombre                  | Nota 1 | Nota 2 | Nota 3 | Nota 4 | Nota 5 | Nota 6 | Acciones |
| 1000           | м    | GUILLERMO<br>REPRESAS | -                       | 7 👻    | 8 🗸    | 9 🗸    | ~      | ~      | ~      | ľ        |
| 400.00         | м    | ROSALES NEYRA         | 100.000)<br>A.S. MARKEN | 4 👻    | 5 🗸    | 10 🗸   | ~      | ~      | ~      | Ø        |

Al seleccionarlo, se abre una ventana que permite modificar la nota deseada.

Seleccionar Actualizar para registrar el cambio.

| Netters               |                         |              |            |        | ×      |
|-----------------------|-------------------------|--------------|------------|--------|--------|
| FSTUDIANTE: POSALES N | ΨDΔ                     |              |            |        |        |
| MÓDULO: ELECTRICIDAD  | (Instalaciones Básicas) |              |            |        |        |
| Nota 1                | Nota 2                  | Nota 3       | Nota 4     | Nota 5 | Nota 6 |
| 4 🕶                   | 5 🗸                     | 7 🗸          |            |        |        |
|                       |                         | ✓ Actualizar | 🗙 Cancelar |        |        |

EL SGE confirma la modificación.

|                                                     | × |
|-----------------------------------------------------|---|
| - NOTAS DE TALLER                                   |   |
| ESTUDIANTE: ROSALES NEYRA,                          |   |
| MÓDULO: ELECTRICIDAD (Instalaciones Básicas)        |   |
| La actualización de notas se realizó correctamente. |   |
|                                                     |   |

El promedio de las "Notas Parciales" registradas, se ve reflejado en la sección "Notas Finales".

|                                                                                                    |      |                    | Buscar:            |            |
|----------------------------------------------------------------------------------------------------|------|--------------------|--------------------|------------|
| Nro, Documento                                                                                                    | Sexo | Apellido           | Nombre             | Nota Final |
| 400 Colored                                                                                                    | м    | GUILLERMO REPRESAS | KOUT MITCHING MICH | 8          |
| and the second second s | м    | ROSALES NEYRA      | press, according   | 5,33       |

En la sección "Calificación Definitiva", se puede ver el promedio de las notas registradas en el Módulo Taller en el que se encuentra.

|                |      |                    |                                         | Buscar:        |                     |          |
|----------------|------|--------------------|-----------------------------------------|----------------|---------------------|----------|
| Nro, Documento | Sexo | Apellido           | Nombre                                  | Promedio Final | Estado<br>Académico | Acciones |
| 10703          | м    | GUILLERMO REPRESAS | 100000000000000000000000000000000000000 | 8              | APROBADA            |          |
| 1000 C         | м    | ROSALES NEYRA      | 10100-0-000000                          | 5,33           | coroónio            | 8        |

En "Acciones", a través del icono <sup>e</sup> es posible ver el "Promedio general por Taller" en el que se informa el "Promedio definitivo por módulo" y el "Estado académico" del Taller.

| PROMEDIO GENERAL DEL TALLER                                                         |      |          |
|-------------------------------------------------------------------------------------|------|----------|
| – Promedio Definitivo por Módulo                                                    |      |          |
| Modulo                                                                              | Nota | Estado   |
| ELECTRICIDAD (Instalaciones Básicas)                                                | 5,33 | COLOQUIO |
| MECANIZADO (Ajuste)                                                                 | 6,5  | APROBADA |
|                                                                                     |      |          |
|                                                                                     |      |          |
| – Estado Académico                                                                  |      |          |
| Promedio General del Taller 6<br>Estado Académico del Taller: <mark>COLOQUIO</mark> |      |          |

El promedio general de taller se redondea (a diferencia de los promedios de cada módulo).

Si al menos un módulo tiene estado COLOQUIO, el taller finaliza con estado COLOQUIO de igual forma (MEMORÁNDUM 008/10).

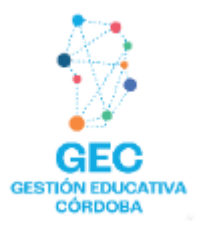

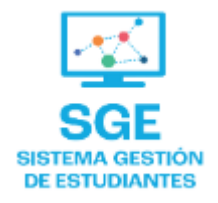

## Este contenido fue realizado por el equipo profesional de la Dirección de Sistemas y Modernización del Ministerio de Educación

#### **Datos de contacto** Av. Colón 93 - 6º piso - Córdoba Capital

### Consultas y/o Reclamos

Acceso al formulario

### **Tutoriales**

<u>www.cba.gov.ar/gestion-estudiantes</u> <u>Canal de YouTube</u>

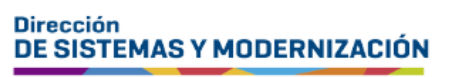

Ministerio de EDUCACIÓN

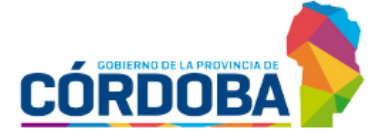

Subsecretaría de Fortalecimiento Institucional